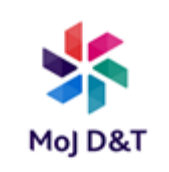

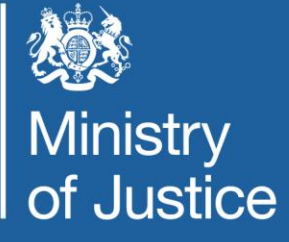

# **PRP Scanning guide**

Produced by Martin Ortt

February 2021

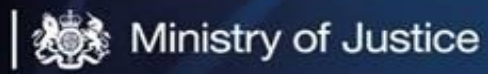

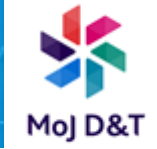

#### Please ensure you follow guide step by step

### **Tips before you start**

- > Have your Dom1 username and password (what you log into your laptop with)
- By default a copy of the scan goes to the NPS Scan folder, and the region and office you scan from, this can do be changed
- By default a copy of the scan goes to your Email as well as the NPS Scan folder, you can opt out of this in Step 8
- This guide is for using the Auto paper feeder tray on the top of the scanner, if you use the flat bed scanner on the device, it will ask you every time you have scanned a document do you want to scan another or save the job, so you have multiple pages options as well, the logging into the device is the same process.

#### If you incur any issues please contact Technology.PRP@justice.gov.uk

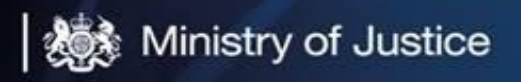

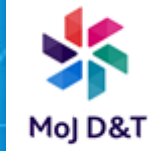

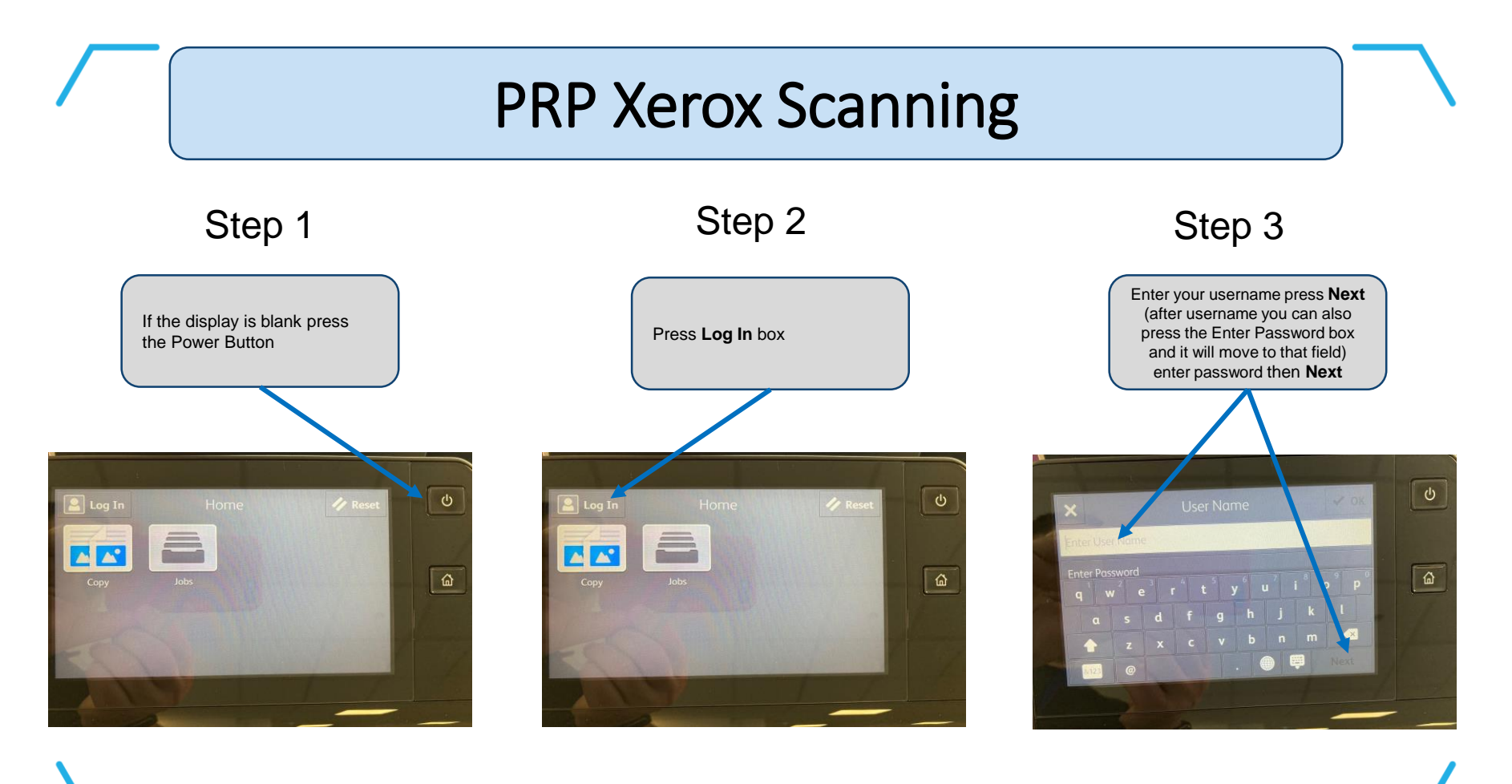

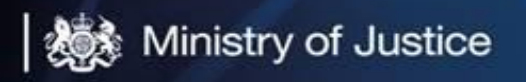

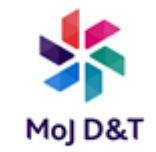

### **PRP Xerox Scanning**

Step 4

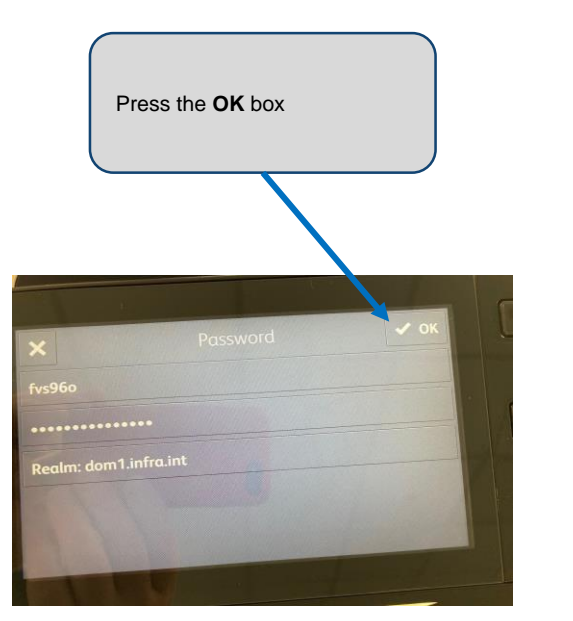

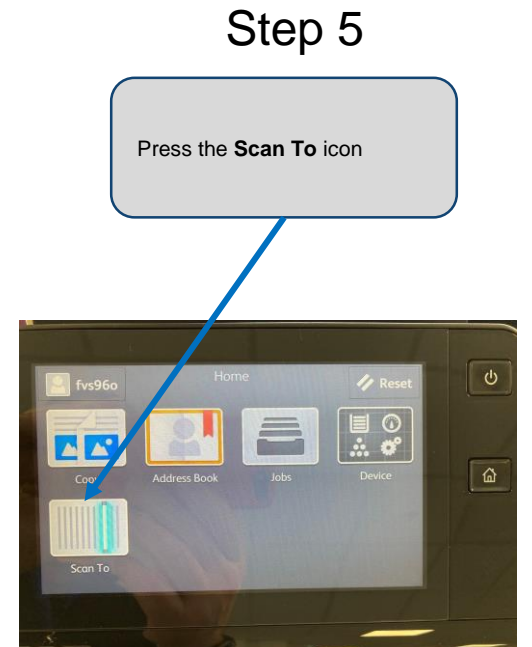

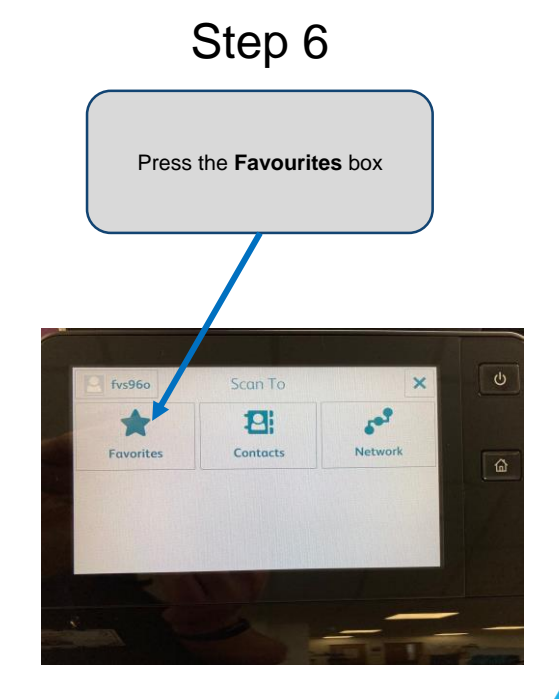

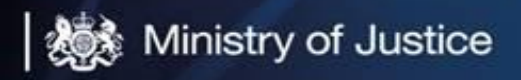

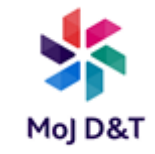

## PRP Xerox Scanning

If the document you want to scan is just 1 page and you are happy, a copy going to your Email address go to Step 11 and press the Scan box. For more than 1 page and happy with a Email address copy to scan go to Step 10

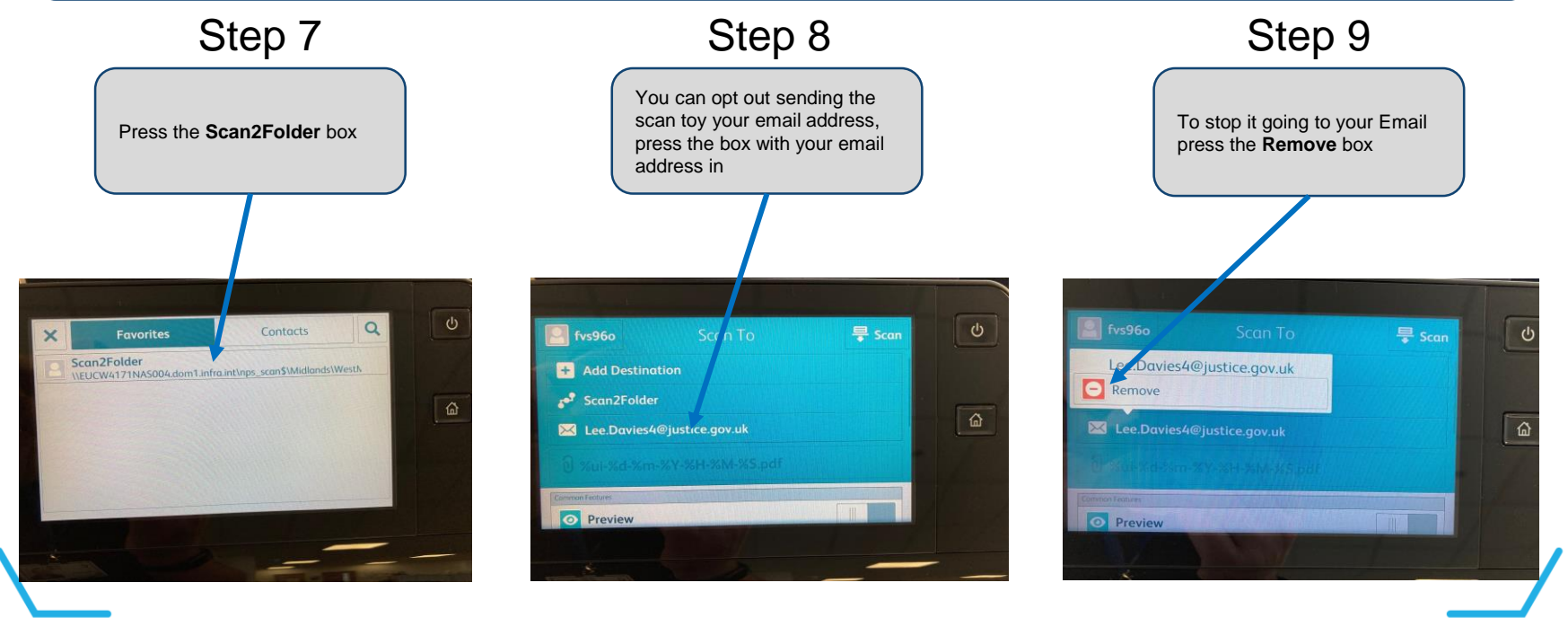

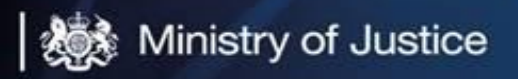

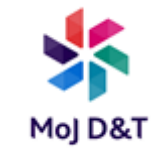

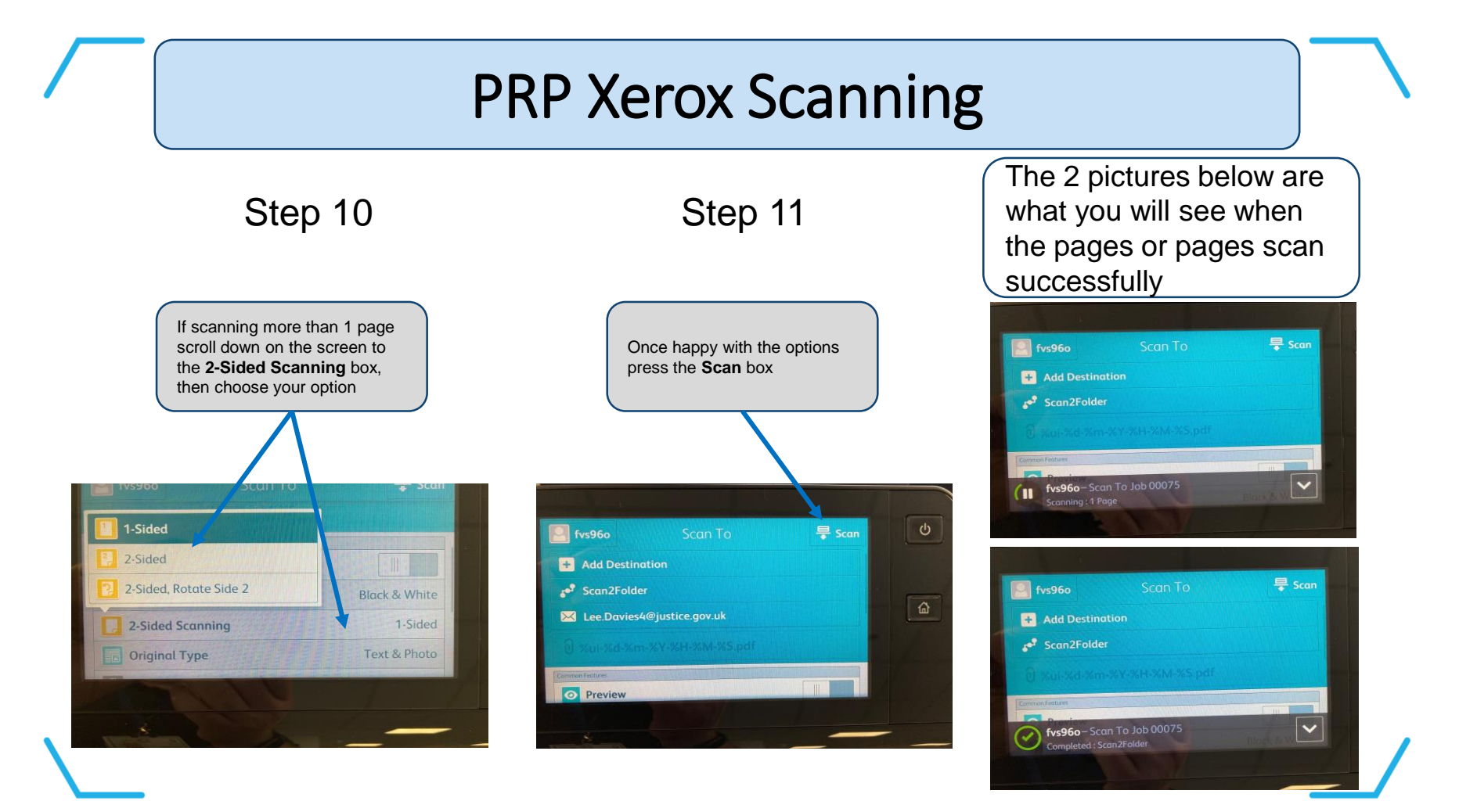

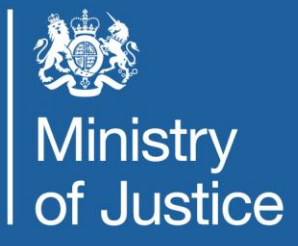

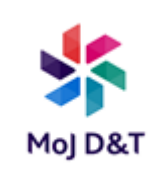